## Πληροφορική Α Γυμνασίου Κεφάλαιο 10 : Επεξεργασία Κειμένου

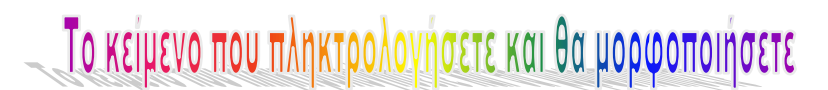

Συσκευές Εισόδου – Εξόδου ενός Υπολογιστικού Συστήματος

Συσκευές Εισόδου Πληκτρολόγιο Ποντίκι Μικρόφωνο

Συσκευές Εξόδου Οθόνη Εκτυπωτής Ηχεία

## **Οδηγίες** - Βήματα

- Ανοίξτε το πρόγραμμα Microsoft Word ή όποιον επεξεργαστή κειμένου έχει ο υπολογιστή σας. Αν είναι ήδη ανοικτό, επιλέξτε Δημιουργία και Δημιουργήστε ένα Κενό έγγραφο.
- Αποθηκεύστε το Κενό έγγραφο στον φάκελο του τμήματός σας και στον υποφάκελο Ασκήσεις Word, με το όνομα Άσκηση3.
- Επιστρέψτε στο φύλλο εργασιών 3 (δηλαδή εδώ) και πληκτρολογήστε το κείμενο που βλέπετε πιο πάνω.
- 4. Επιλέξτε την επικεφαλίδα και εφαρμόστε τις ακόλουθες μορφοποιήσεις:
  - Γραμματοσειρά Cambria, Στυλ Έντονα, Μέγεθος 16, Στυλ υπογράμμισης όποιο θέλετε και Σκιά.
  - Στοιχίστε στο Κέντρο
- Επιλέξτε το κείμενο Συσκευές Εισόδου εφαρμόστε Γραμματοσειρά Courier New, Μέγεθος 14 και όποια άλλη μορφοποίηση θέλετε.
- **6**. Εφαρμόστε την ίδια μορφοποίηση και στο κείμενο Συσκευές Εξόδου χρησιμοποιώντας το Πινέλο μορφοποίησης.
- Επιλέξτε τη λίστα με τις συσκευές εισόδου και :
  - εφαρμόστε Γραμματοσειρά Calibri, Μέγεθος 12.
  - εφαρμόστε Λίστα με αρίθμηση. Σας αφήνω την επιλογή της μορφής της αρίθμησης. Δημιουργήστε μια δικιά σας.
- **8**. Επιλέξτε τη λίστα με τις συσκευές εξόδου και :
  - εφαρμόστε Γραμματοσειρά Calibri, Μέγεθος 12.
  - εφαρμόστε Λίστα με κουκκίδες. Σας αφήνω την επιλογή της μορφής των κουκίδων. Δημιουργήστε μια δικιά σας.
- 9. Προσθέστε στην λίστα με αρίθμηση 2 ακόμα συσκευές εισόδου.
- 10. Προσθέστε στην λίστα με κουκίδες 2 ακόμα συσκευές εξόδου.
- 11. Να θυμάστε να αποθηκεύετε το αρχείο σας καθώς προχωράτε στα βήματα.